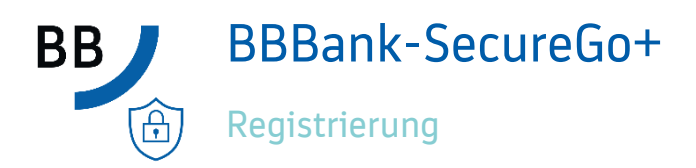

## Installation der App BBBank-SecureGo+ auf Ihrem Smartphone:

1. Download der App BBBank-SecureGo+ im Google Play Store (Android) oder Apple Store (iOS):

Die QR-Codes werden auch nochmals in der Registrierungsstrecke im Online-Banking angezeigt.

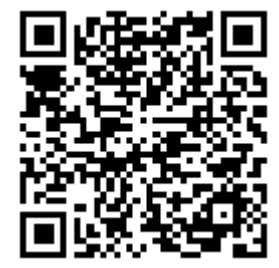

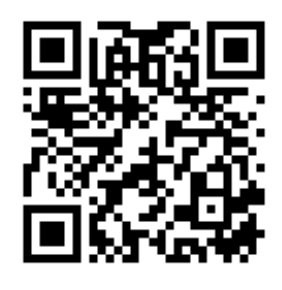

## Android-Endgerät

iOS-Endgerät

- 2. Öffnen Sie die installierte BBBank-SecureGo+ App auf Ihrem Smartphone und richten diese ein.
- 3. Legen Sie einen individuellen Freigabe-Code fest und bestätigen Sie diesen. Mit dem Code geben Sie künftig Transaktionen frei, alternativ können Sie anstatt der jeweiligen Eingabe des Freigabe-Code auch die Biometrie Funktionen des Smartphones nutzen.

### Login neues Online-Banking www.bbbank.de/banking

4. Über den Menüpunkt "Datenschutz und Sicherheit"

>>> "Sicherheitsverfahren"
>>> "SecureGo plus"

gelangen Sie in die Geräteverwaltung.

- 5. Über die Funktion "Gerät hinzufügen" hinterlegen Sie den gewünschten Gerätenamen und stimmen den Sonderbedingungen und dem Preis- und Leistungsverzeichnis (kostenfreie Dienstleistung) zu. Parallel werden die Informationen in das elektronische Postfach eingestellt.
- 6. Wählen Sie die Anforderung des Aktivierungscode aus, Online anzeigen (nur möglich bei vorhandenem aktiven TAN-Verfahren) oder Versand per Post an die bei uns hinterlegte Adresse.
- 7. Über den Button "Aktivierungscode anfordern" gelangen Sie zum nächsten Schritt.

Bei Auswahl "Online anzeigen" erhalten Sie nach Erfassung einer TAN über Ihr bisher aktives TAN-Verfahren den Aktivierungscode direkt im Online-Banking angezeigt. Dieser ist 5 Minuten gültig.

Bei Auswahl "Per Post" erhalten Sie den Aktivierungscode in den nächsten Tagen an die bei uns hinterlegte Adresse gesendet. Der Aktivierungscode per Post verfällt 15 Tage nach Generierung.

#### Abschluss der Registrierung durch Einscannen des Aktivierungscode über die App BBBank-SecureGo+

- 8. Öffnen Sie App BBBank-SecureGo+ und wählen nun über das Menü (Zahnrad oben rechts) "Bankverbindungen" unter "Banken & Karten" aus.
- 9. Scannen Sie den Aktivierungscode aus der Online-Anzeige im Online-Banking oder aus dem Anschreiben ein. Die Aktivierung ist damit abgeschlossen!
- 10. Überprüfen Sie die Aktivierung bzw. den Status in der Geräteverwaltung im Online-Banking.

| $\bowtie$ $\checkmark$ | ?   | Max Muster                 | ^ | Ġ |
|------------------------|-----|----------------------------|---|---|
|                        | - 1 | Persönliche Daten          |   |   |
|                        |     | Profilauswahl              |   |   |
|                        |     | Datenschutz & Sicherheit   |   |   |
|                        |     | Steuern                    |   |   |
|                        |     | Berechtigungen/Vollmachten |   |   |
|                        |     | Zugriffsverwaltung         |   |   |

| Aktivierungscode anfordern |  |  |  |  |
|----------------------------|--|--|--|--|
| Online anzeigen            |  |  |  |  |
| O Per Post                 |  |  |  |  |

# Wichtige Hinweise:

- Um BBBank-SecureGo+ optimal nutzen zu können, empfehlen wir die Aktivierung von Push-Nachrichten für diese App.
- Damit Sie Ihre Einkäufe im Internet mit Ihrer Kreditkarte bezahlen können, müssen Sie diese für die neuen sicheren Bezahlverfahren registrieren. Hierfür können Sie ebenso die BBBank-SecureGo+ App nutzen.
- Haben Sie Fragen zur Einrichtung oder Nutzung der App? Schauen Sie einfach auf www.bbbank.de/securego vorbei – dort finden Sie viele Tipps und Hinweise.